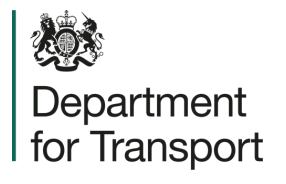

# Street Manager Traffic Management Changes User Guide

Version 1.0 February 2023

# Promoter user journey

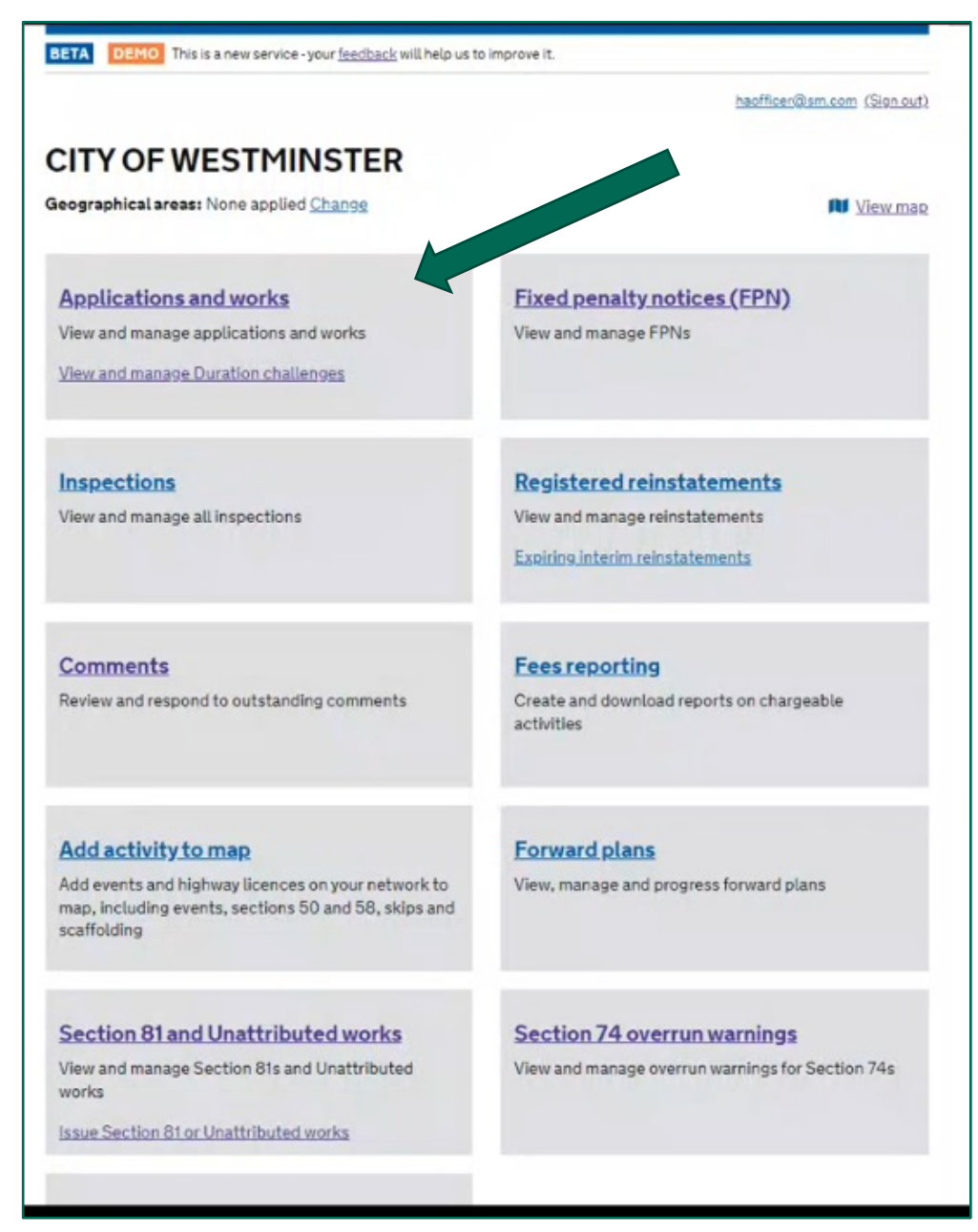

**C** To apply a condition, raise a permit, or open an existing permit application within the application and works list page.

### BETA DEMO This is a new service - your feedback will help us to improve it.

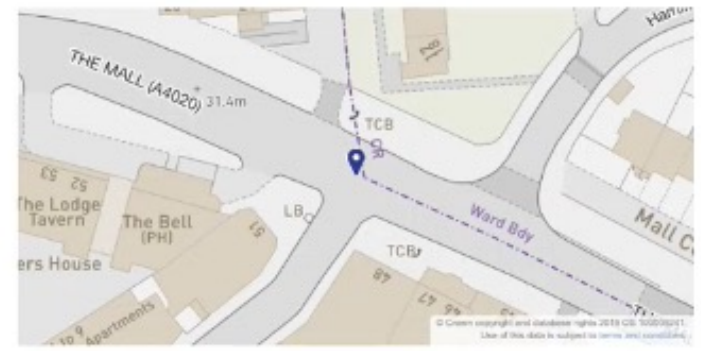

No

USRN details: 20601737 - THE MALL, EALING View on map

Location details: Footway, dadsa

Activity

Activity type

Response to COVID-19 Excavation planned

Road type: Carriageway type 2 (2.5 to 10 MSA)

| Malic               | Application due to deem on 08/02/2023 Highway Authority: LONDON BOROUGH OF EALING | Actions<br>Les works start<br>Update agolication                   |
|---------------------|-----------------------------------------------------------------------------------|--------------------------------------------------------------------|
| The set of the sect | Primary contact: <u>Smoke Test Promoter</u><br>Workstream: 001 - Test Workstream  | Go to works record to add comments or files<br>Go to works history |
|                     | Works description: dadsadadas<br>Works category: Planned (Standard)               | Link to a Section 81 or Unattributed works<br>Cancel application   |
|                     |                                                                                   |                                                                    |

Attachment(s)

Select 'update application' if you wish to update an existing permit. 55

keep-calm-and-analyse-requirements.png

planner@sm.com (Sign

| Is lane rental applicable r    | Yes                             |         |                                 |      |
|--------------------------------|---------------------------------|---------|---------------------------------|------|
| Attach additional files        | Yes                             |         |                                 |      |
| Additional files attached      |                                 | Change  |                                 |      |
| Attachment 1                   | keep-calm-and-analyse-requireme | nts.png |                                 |      |
| Coordination and collaboration |                                 | Change  |                                 |      |
| Is collaboration involved?     | No                              |         |                                 |      |
| Conditions                     | D.                              | Change  |                                 |      |
| NCT01a                         | Not provided                    |         |                                 |      |
| NCTOIL                         | Not provided                    |         |                                 |      |
| NCT11a                         | Not provided                    |         |                                 |      |
| Additional details             |                                 | Change  | <b>GG</b> Select 'change' to up | date |
| Additional works information   | For Testing Purposes ONLY!      |         | the conditions on an            |      |
|                                |                                 | 60      | existing permit. 55             |      |

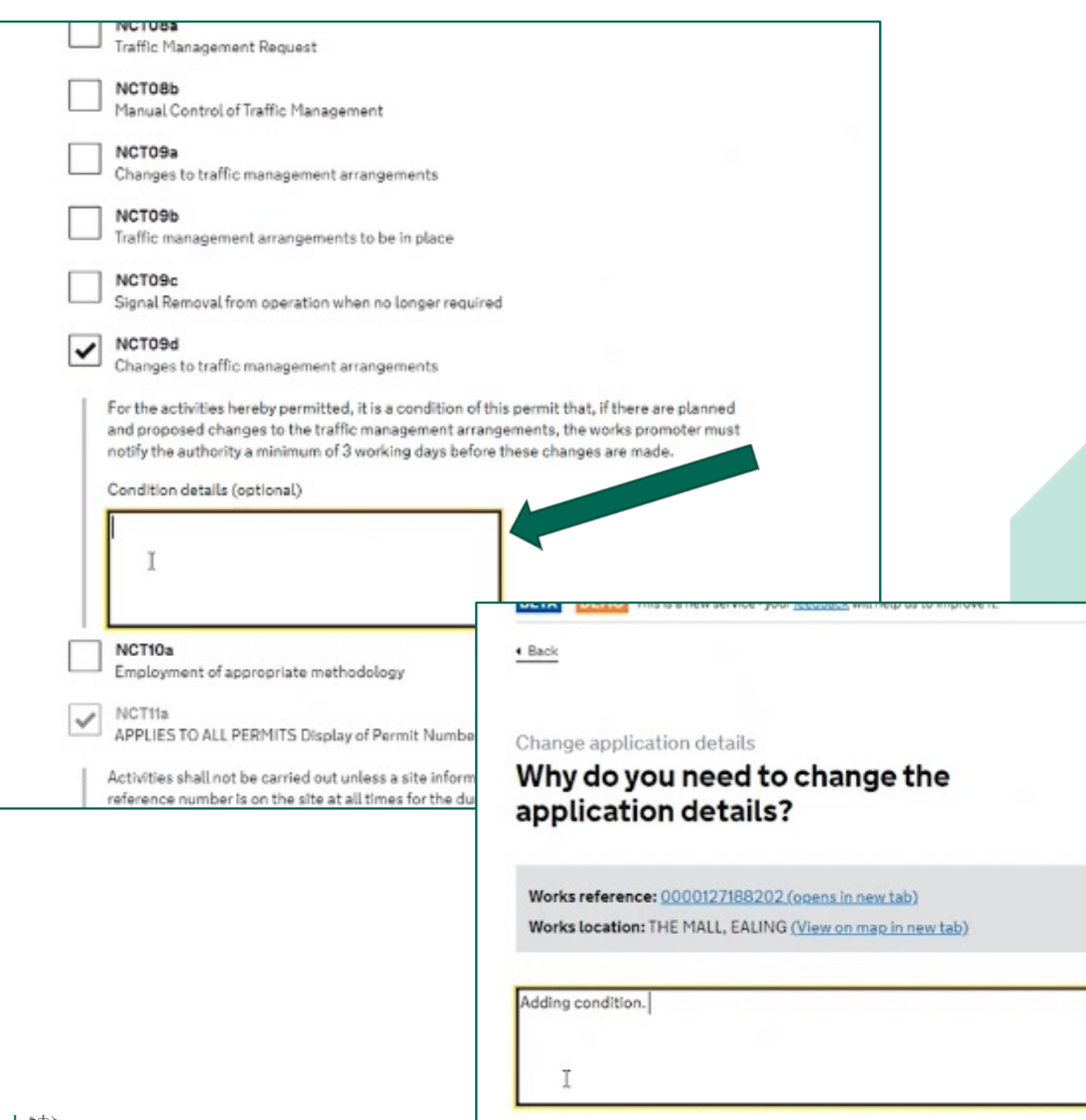

Continue

Select the condition you want to apply, enter the details in the dialogue box and press continue. On the next screen you should enter your reasons for updating the application. 55

planner@sm.co

| Condition | IS               | Change                                                                                                    |
|-----------|------------------|----------------------------------------------------------------------------------------------------|
| Changes   | Original details |                                                                                                    |
| /hat has  | changed 🖓        |                                                                                                    |
| CT01a     |                  | Not provided                                                                                                    |
| NCT01b    |                  | Not provided                                                                                                    |
| CT11a     |                  | Not provided                                                                                                    |
| CTO9d     |                  | As discussed on site and emailed to you<br>with TM plans our phasing here is: 1st to<br>2nd - no c/way incursion. 3rd to 6th -<br>some c/way incursion. 7th to 11th - lane              |
|           |                  | closure.                                                                                                    |
|           |                  | closure.                                                                                                    |
|           |                  | closure.<br>Change request submitted<br>Change reference:<br>0000127188202-01-CR-01                                                                                                    |
|           |                  | closure.<br>Change request submitted<br>Change reference:<br>0000127188202-01-CR-01<br>What do you want to do next?                                                                     |
|           |                  | closure.<br>Change request submitted<br>Change reference:<br>0000127188202-01-CR-01<br>What do you want to do next?<br>View change request                                              |
|           |                  | closure.<br>Change request submitted<br>Change reference:<br>0000127188202-01-CR-01<br>What do you want to do next?<br>View change requests<br>View all change requests                 |
|           |                  | closure.<br>Change request submitted<br>Change reference:<br>0000127188202-01-CR-01<br>What do you want to do next?<br>View change requests<br>View change requests<br>View application |

CG The next screen will give you an opportunity to review your changes. Press 'submit change' and you will then see a confirmation screen to show that the change was successful.

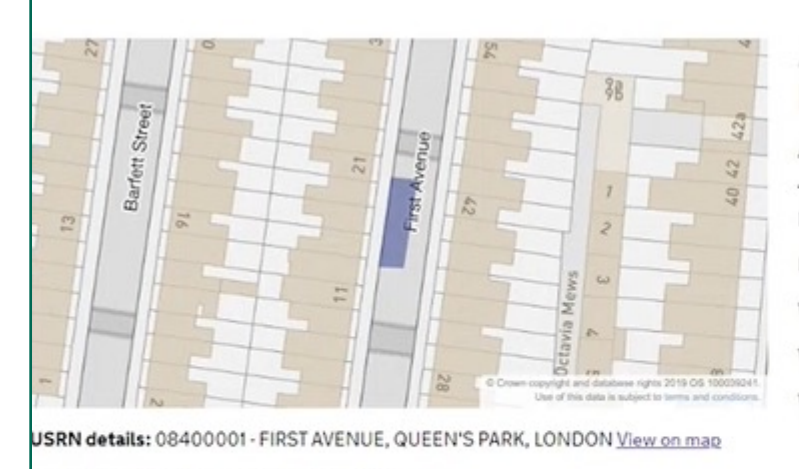

Location details: Carriageway, o/s Woolworths

Road type: Carriageway type 4 (up to 0.5 MSA)

Activity

ßß

To change your traffic management type open the permit form the application and works list page and select 'update current traffic management type.

### Application details

# Reference: 0000151096742-01

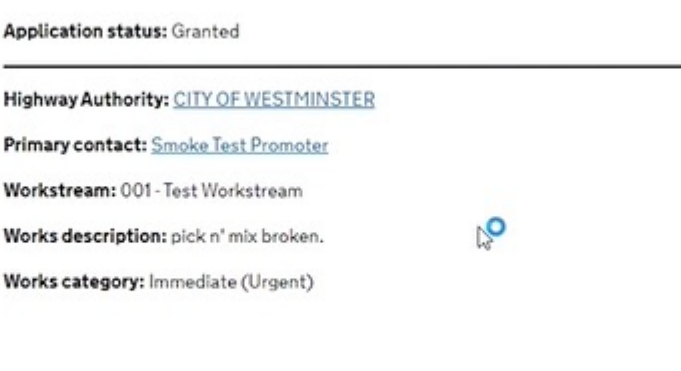

Work status: In progress View works record

### Actions

Cancel application

Log works stop Request change Update current traffic management type Go to works record to add comments or files Go to works history Link to a Section 81 or Unattributed works

This option will only appear on applications which have works status 'in progress'.

Department for Transport

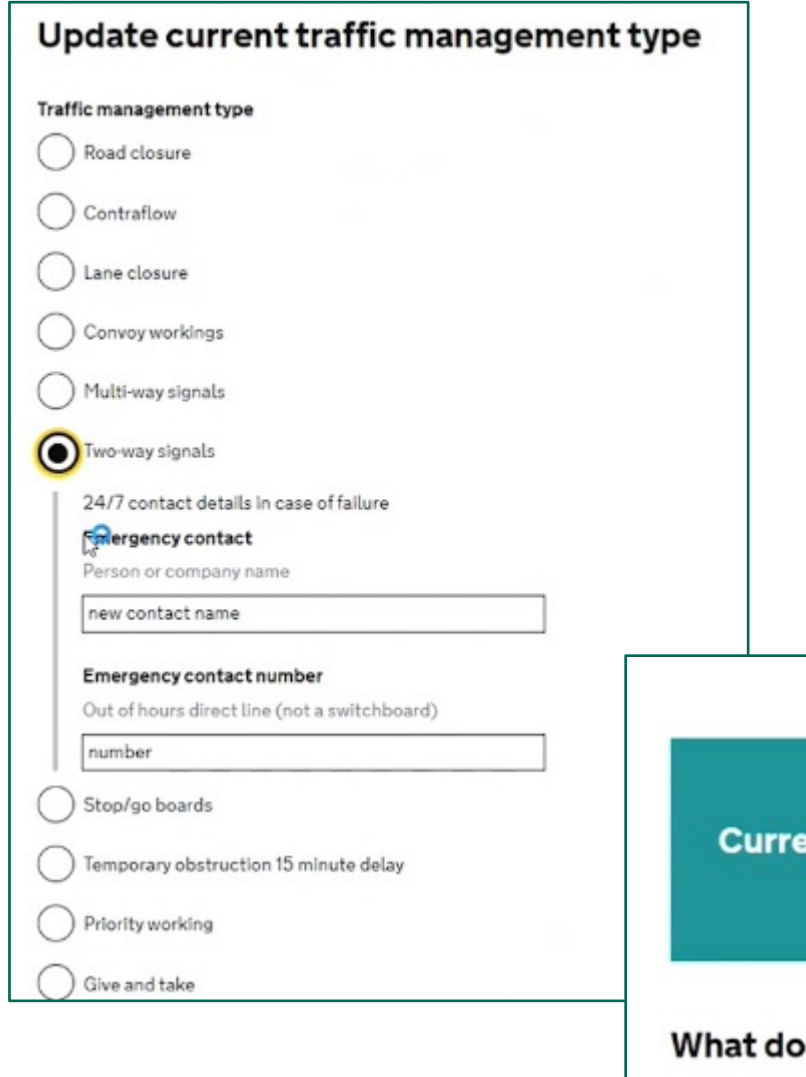

Current traffic management type updated

## What do you want to do next?

View application Go to homepage Select the TM type from the list. You will have the option to enter emergency contacts. Once you have submitted the change you will see a confirmation screen. 55